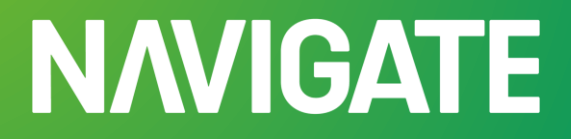

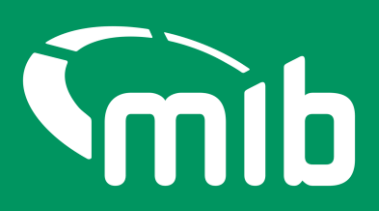

# Policyholder Vehicle Updating Quick-start guide.

Moving from MIDupdate to the Navigate portal.

## Your new Navigate account

On 29 April 2024 MIDupdate in the MIDportal will be replaced with Navigate for updating your vehicle records. Navigate is the MIB's new data platform and will hold data from the Motor Insurance Database (MID).

Before 22 April 2024 date you'll need to whitelist the following email: <u>noreply@identity.mib.org.uk</u> to receive the activation email to set up your new Navigate account.

| Welco                                        | me to MIB Services                                                                                                    |
|----------------------------------------------|----------------------------------------------------------------------------------------------------|
| Dear                                         |                                                                                                    |
| Thank you<br>using the                       | u for registering to use MIB Services. A user account has been created for you<br>following email.                                                              |
| Click the f                                  | following link to activate your account:                                                                                                    |
|                                              | Activate MIB Account                                                                                                    |
|                                              | If you have already activated your account, login here.                                                                                                    |
| If you exp<br>the follow<br><u>https://w</u> | erience difficulties accessing your account, you can send a help request using<br>ving link and click on Request help on the page:<br>ww.mib.org.uk/contact-us/ |
| Please note this                             | is an automated message from the MIB. Replies to this email address are not monitored or answere                                                                |

Click on the 'Activate MIB Account'. Your username will be your email address, you'll need to set a password and answer a security question. It's important you remember the answer to your security question as you'll be asked to provide this from time to time or when you forget your password.

If your activation link has expired, you'll need to contact your insurer helpdesk where they can ask for a new one to be sent to you.

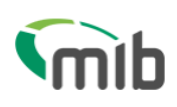

# Create a password for your account

Create a password so you can login to your account.

| Password must have                                                 |                       |                      |
|--------------------------------------------------------------------|-----------------------|----------------------|
| At least 8 characters                                              |                       |                      |
| A lowercase letter                                                 |                       |                      |
| An uppercase letter                                                |                       |                      |
| A number                                                           |                       |                      |
| • A symbol (" ! # \$ % δ ' ( ) * + , / : ; < = > ? @ [ ] ^ _ {     | } ~)                  |                      |
| <ul> <li>Not contain either your name or your last name</li> </ul> |                       |                      |
| <ul> <li>Not to be one of your previous 4 passwords</li> </ul>     |                       |                      |
|                                                                    |                       |                      |
| Enter password *                                                   |                       |                      |
|                                                                    | Show Password         |                      |
| Confirm password *                                                 |                       |                      |
|                                                                    | Show Password         |                      |
| Choose a memorable question and answer so you can login to y       | our account if you fo | orget your password. |
| Select a security question *                                       |                       |                      |
| Select security question                                           |                       | ~                    |
| Security answer *                                                  |                       | _                    |
|                                                                    |                       |                      |
| Continue                                                           |                       |                      |

You'll need to set up 2-step authentication.

Once completed you'll gain access to Navigate. 2-step authentication is required should you forget your password, or need to reset your account. This enables Navigate to verify who you are.

2-step authentication will be required every 28 days. A verification code text will be sent to a nominated mobile number. Password can be used after that for 28 days if logging in from the same device.

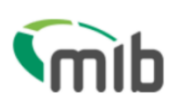

# **Register for 2-step authentication**

To secure your account, we need to setup multi factor authentication and you will need to provide your mobile phone number.

You will receive a verification (SMS) with a 6 digit code that you will need to verify on the next screen.

| Country code *  |   |
|-----------------|---|
| United Kingdom  | ~ |
| Mobile number * |   |
| +44             |   |
| Send code       |   |

Exit

You should activate your account *before* 29 April 2024, so you know you have access when you need to update any vehicle records.

### Accessing your Navigate account

Once you've completed the set-up of your account log in to the portal via the following URL: <u>Navigate</u> (<u>https://identity.mib.org.uk/user/login</u>) enter your email address and password, click "Sign in":

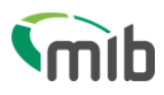

| Sign in                                                         |               |
|-----------------------------------------------------------------|---------------|
| Email *                                                         |               |
|                                                                 |               |
| Password *                                                      |               |
|                                                                 | Show Password |
| Remember me?                                                    |               |
| Sign in                                                         |               |
| Register here                                                   |               |
| <u>Navigate</u>                                                 |               |
| <u>MIB Claims - Direct claimant</u>                             |               |
| <ul> <li><u>MIB Claims - Claimant representative</u></li> </ul> |               |
| Need help signing in?                                           |               |
| <ul> <li>Forgot your password?</li> </ul>                       |               |

- <u>Unlock account?</u>
- Help and information?

You'll be required to accept the Terms & Conditions. To do this, scroll through the document in the box which will enable the tick boxes and 'Accept' and 'Decline' buttons

Terms & Conditions

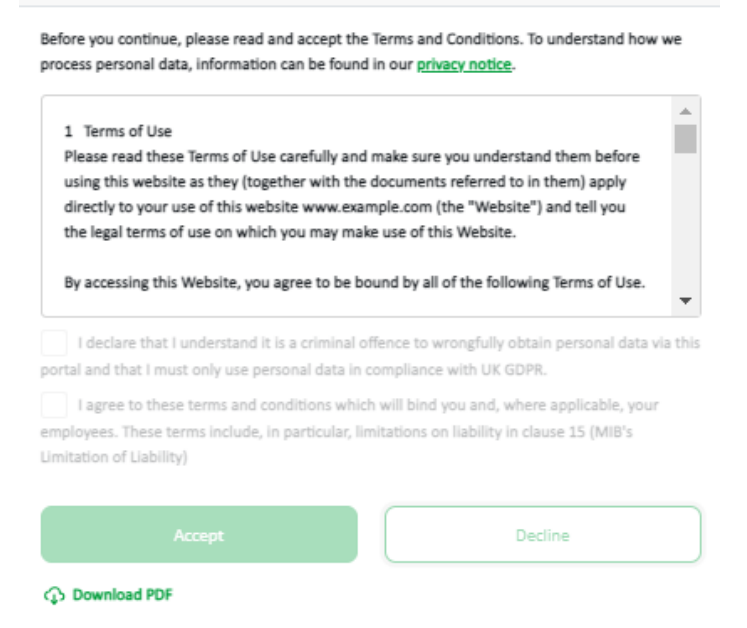

## New and improved look

Once you've logged in select Motor Insurance Policy Data application:

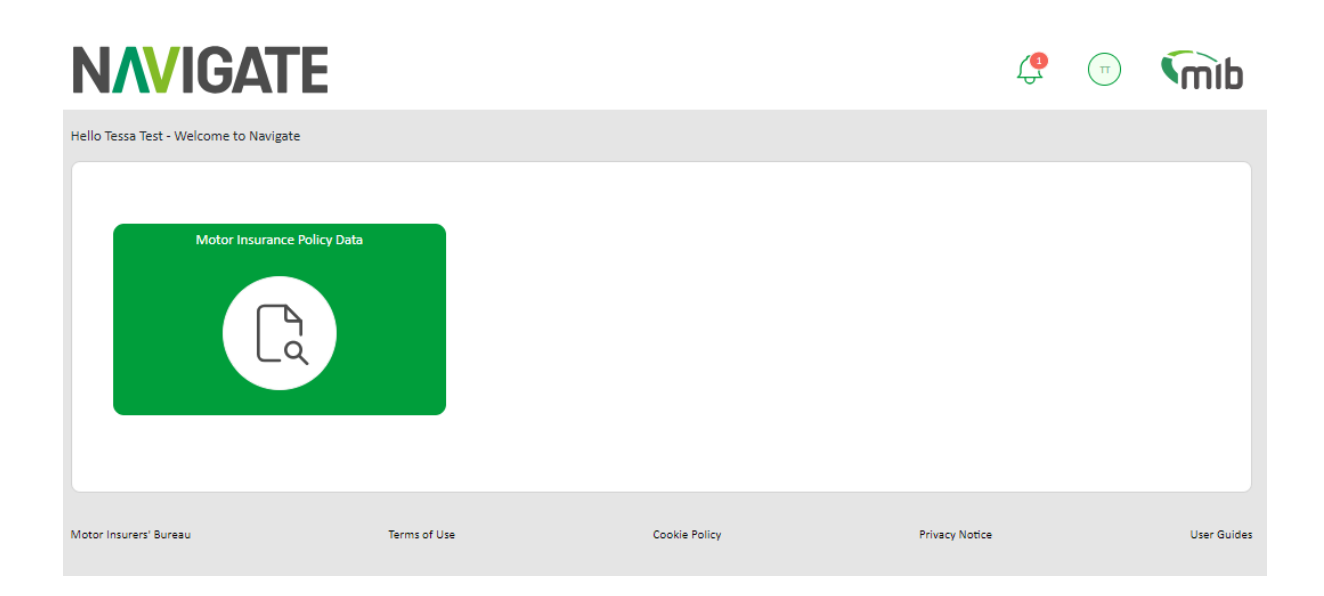

If you have access to one or multiple policies with one insurer, you'll see this in a list.

| Policy Number* VRM           |                   | Policy<br>dd/r  | Start Date            | Submit                           |
|------------------------------|-------------------|-----------------|-----------------------|----------------------------------|
|                              |                   |                 |                       |                                  |
| SEARCH RESULT                |                   |                 |                       |                                  |
| 4 policies are assigned to T | Tessa Test        |                 |                       |                                  |
| Policy Number                | Policy Start Date | Policy End Date | Insurer/DA Name       | Insurer Helpdesk Contact Details |
| AUTORENEWALPMID2             | 05/12/2022        | 05/01/2024      | AVIVA INS LTD/HAGERTY | Insurer Helpdesk Contact Details |
| MID2REN2A1                   | 03/01/2024        | 15/12/2024      | AVIVA INS LTD/HAGERTY | Insurer Helpdesk Contact Detail: |
| MID2REN2A1                   | 05/12/2022        | 10/01/2024      | AVIVA INS LTD/HAGERTY | Insurer Helpdesk Contact Details |
|                              |                   |                 |                       |                                  |

On the File Transfer page, you'll be able to download a file template to fill and submit. Please note you'll need to whitelist the following email address to receive results files from Navigate: <u>noreply-navigate@mib.org.uk</u>.

| Request a File            | <b>Transfer</b><br>9 transfer and click Submit. The file de | etails must be entered in the co | rresponding File Terr | nplate document and sa  | aved in .csv format.        |
|---------------------------|-------------------------------------------------------------|----------------------------------|-----------------------|-------------------------|-----------------------------|
| Transfer Type:            | Download Standard                                           | <u>File Template</u>             |                       |                         |                             |
| File Name:                | Choose File                                                 |                                  |                       | Browse                  | Submi                       |
| 1 Requests have been      | submitted between                                           | 01/02/2024                       | ŧ                     | 05/03/2024              | Refresh                     |
|                           |                                                             |                                  |                       |                         |                             |
| File Request ID:          | F                                                           | ind                              | Data Paulita          | Cite Unload             | Show Status: Show All       |
| File Uploaded             | 102450000004                                                | Count                            | File Created          | Method<br>Attended/SFTP | File Upload Status COMPLETE |
| Displaying Results 1 to : | L of 1                                                      |                                  | 13.34.39              |                         | Show 10 Por                 |

#### **Notifications bell**

This feature will provide you with important notifications/news about any changes to the service. It will be visible each time you log in, so you can keep up to date with the latest news and changes.

#### New branding

Whilst the screens have a new design, they are similar to MIDportal/MIDupdate. Most functions remain the same.

#### **Forgotten login credentials**

You'll be able to change your password and update your password. Validation codes will no longer be used in setting an account up or when there have been changes to the account.

Download speed

Navigate offers users a faster download speed for vehicle schedules.

4